# IPv6 Prefixdelegation mit Desktop-Routern

### Handreichung zur Präsentation

### Michael Dienert

### 7. Dezember 2017

### Inhaltsverzeichnis

| 1 | Prefi                          | x Delegation                                          | 1 |  |  |  |  |  |
|---|--------------------------------|-------------------------------------------------------|---|--|--|--|--|--|
|   | 1.1                            | Prefix-Delegation in IPv6-Netzen                      | 1 |  |  |  |  |  |
|   | 1.2                            | Szenario aus RFC3769                                  | 1 |  |  |  |  |  |
|   | 1.3                            | Emulation von Provider- und Customer-Router           | 1 |  |  |  |  |  |
| 2 | top Router                     | 2                                                     |   |  |  |  |  |  |
|   | 2.1                            | Desktop-Router der Firma MikroTik                     | 2 |  |  |  |  |  |
|   | 2.2                            | How-To zur Konfiguration                              | 2 |  |  |  |  |  |
| 3 | Konfiguration der RouterBoards |                                                       |   |  |  |  |  |  |
|   | 3.1                            | DHCP Adressvergabe                                    | 2 |  |  |  |  |  |
|   | 3.2                            | DHCP Adressvergabe                                    | 2 |  |  |  |  |  |
|   | 3.3                            | Mitschnitt der DHCP Adressvergabe                     | 3 |  |  |  |  |  |
|   | 3.4                            | Mitschnitt der DHCP Adressvergabe                     | 3 |  |  |  |  |  |
|   | 3.5                            | Anmeldung am RouterBoard                              | 3 |  |  |  |  |  |
|   | 3.6                            | Anmeldung am RouterBoard                              | 3 |  |  |  |  |  |
|   | 3.7                            | Installation und Konfiguration von DHCPv6 unter Linux | 4 |  |  |  |  |  |
|   | 3.8                            | Installation und Konfiguration von DHCPv6 unter Linux | 4 |  |  |  |  |  |
|   | 3.9                            | Konfiguration des dhcp-clients der RouterBoards       | 4 |  |  |  |  |  |
|   | 3.10                           | Konfiguration des dhcp-clients der RouterBoards       | 5 |  |  |  |  |  |
|   | 3.11                           | Adressbildung mit Router-Advertisements               | 5 |  |  |  |  |  |
|   | 3.12                           | Mitschnitt des Router-Advertisements                  | 5 |  |  |  |  |  |
|   | 3.13                           | Mitschnitt des Router-Advertisements                  | 6 |  |  |  |  |  |

### **1** Prefix Delegation

#### 1.1 Prefix-Delegation in IPv6-Netzen

- Router verteilen in IPv6-Netzen einen 64-bit langen Präfix
- Der Präfix kann manuell gesetzt werden
- oder von einem übergeordneten Router (ISP) übernommen werden
- dieses Verfahren nennt man Prefix Delegation
- spezifiziert ist das Ganze in RFC3769

#### 1.2 Szenario aus RFC3769

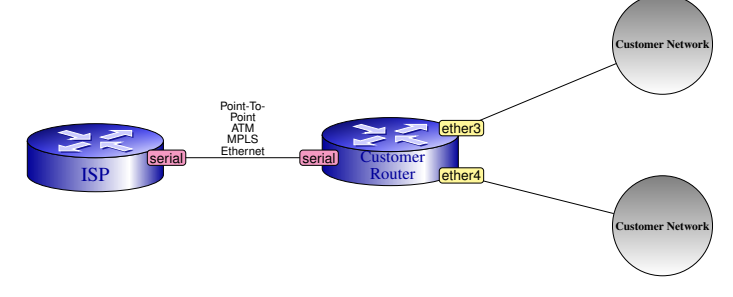

- Der Provider-Router (ISP = Internet Service Provider) vergibt einen Routing-Präfix an den Customer Router
- Diese Vergabe erfolgt mit DHCPv6
- Der Customer-Router verteilt den Präfix über *Router Advertisements* an die nachfolgenden Netze

#### 1.3 Emulation von Provider- und Customer-Router

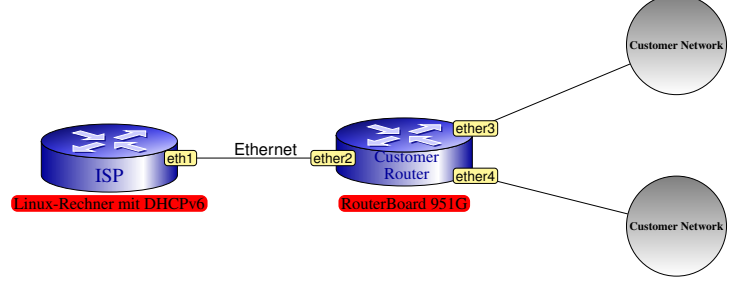

- DHCPv6 wird vom Installationspaket isc-dhcp-server bereitgestellt
- Installieren mit aptitude install ...
- Als Customer Router verwenden wir einen Desktop Router der Firma MikroTik
- MikroTik-Router haben ein eigenes Betriebssystem (s.u.)

### 2 Desktop Router

#### 2.1 Desktop-Router der Firma MikroTik

- MikroTik ist eine Firma mit Sitz in Riga, Lettland
- Die Produkte werden unter dem Namen RouterBOARD vertrieben
- Das Betriebssystem der Router ist hierarchisch, ähnlich dem CISCO-IOS, aufgebaut
- Eine Eingabe von '?' hilft immer weiter
- Das Drücken der TAB-Taste bewirkt eine Auto-Vervollständigung des bereits getippen Kommandos

#### 2.2 How-To zur Konfiguration

• Auf dem RouterBoard läuft bereits ein DHCP-Server

```
[admin@MikroTik] /ip address> print
Flags: X - disabled, I - invalid, D - dynamic
# ADDRESS NETWORK INTERFACE
0 ;;; default configuration
192.168.88.1/24 192.168.88.0 bridge-local
1 D 10.10.0.3/24 10.10.0.0 ether2-master-local
```

Dieser verteilt Adressen aus dem Pool 192.168.88.10 - 192.168.88.254

```
[admin@MikroTik] /ip> pool print
# NAME RANGES
0 default-dhcp 192.168.88.10-192.168.88.254
```

## 3 Konfiguration der RouterBoards

#### 3.1 DHCP Adressvergabe

- Das Routerboard zurücksetzen: Spannungsversorgung abstecken, den Reset-Taster auf der Vorderseite (RES) mit einem Bleistift betätigen und gedrückt halten, das Routerboard mit Spannung versorgen und den Taster dann loslassen, wenn die ACT-LED zu blinken beginnt. Wenn man zu lange mit dem Loslassen wartet, muss man den Reset-Vorgang wiederholen.
- Linux-Rechner und Routerboard mit Ethernet verbinden.
- Auf Linux-Seite Schnittstelle eth1 oder eth2, beim Routerboard Switchport 2 verwenden.

#### 3.2 DHCP Adressvergabe

• Auf dem Linux-Rechner eine Root-Konsole öffnen und folgende Kommandos absetzen, evtl. Schnittstellennamen anpassen:

```
root@frank:~# ip link set down dev ethl
root@frank:~# dhclient ethl
root@frank:~# grep dhclient /var/log/syslog
```

- Das grep-Kommando listet alle Zeilen aus der log-Datei, die das Suchmuster dhclient enthalten
- Aufgabe: Suchen Sie die 4 dhcp-Protokoll Nachrichten, die zur Adressvergabe an den Linux-Rechner gehören und beschreiben Sie den genauen Ablauf der Adressvergabe.

#### 3.3 Mitschnitt der DHCP Adressvergabe

• Mit tcpdump aufgezeichnete Frames der DHCP-Adressvergabe. Es ist jeweils nur der Anfang der Frames dargestellt.

```
DHCPDISCOVER: Client -> Welt

IP 0.0.0.0.68 > 255.255.255.255.67: BOOTP/DHCP,

Request from 90:e2:ba:2l:cc:8c

0x0000: ffff ffff 90e2 ba21 cc8c 0800 4510

0x0010: 0148 0000 0000 8011 3996 0000 0000 ffff

0x0020: ffff 0044 0043 0134 8b81 0101 0600 f3dc

DHCPOFFER: Server an Client-Mac

IP 192.168.88.1.67 > 192.168.88.252.68: BOOTP/DHCP

0x0000: 90e2 ba21 cc8c 4c5e 0cb1 7473 0800 4500

0x0010: 0148 0000 0000 1011 757 co8a 5801 co8

0x0020: 58c1 0000 0000 0101 1757 co8a 5801 co8

0x0020: 58c2 0000 0000 0000 0cc8 58cf cc8a

0x0040: 5801 0000 0000 90e2 ba21 cc8c 0000 0000
```

### 3.4 Mitschnitt der DHCP Adressvergabe

• Zweiter Teil der Mitschnitte:

```
DHCPREQUEST: Client -> Server

IP 192.168.88.252.68 > 192.168.88.1.67: BOOTP/DHCP,

Request from 90:e2:ba:21:cc:8c

0x0000: 4c50 ocb1 7473 90e2 ba21 cc8c 0800 4500

0x0010: 0148 3f0e 4000 4011 c848 c0a8 58fc c0a8

0x0020: 5801 0044 0043 0134 3394 0101 6600 f3dc

0x0030: 5a03 0000 0000 c0a8 58fc 0000 0000 0000

DHCPACK: Server -> Client

IP 192.168.88.1.67 > 192.168.88.252.68: BOOTP/DHCP

0x0000: 90e2 ba21 cc8c 4c56 ocb1 7473 0800 4500

0x0010: 0148 0000 0000 1011 7757 c0a8 5801 c0a8

0x0020: 5a03 0000 00000 c0a8 58fc c0a8 58fc c0a8

0x0020: 5a03 000 0000 c0a8 58fc c0a8 58fc c0a8

0x0040: 5801 0000 0000 90e2 ba21 cc8c 0000 0000
```

#### 3.5 Anmeldung am RouterBoard

• Melden Sie sich nun je einmal mit **telnet** und **ssh** am Routerboard an. Username ist dabei admin, Passwort leer lassen.

```
root@frank:~# telnet 192.168.88.1
Trying 192.168.88.1...
Connected to 192.168.88.1.
Escape character is '^]'.
MikroTik v6.15
Login: admin
Password:
```

root@frank:~# ssh admin@192.168.88.1

#### 3.6 Anmeldung am RouterBoard

• Um ganz sicherzugehen, dass der Router wirklich keine alte Konfiguration mehr hat, kann man folgendes Kommando ausführen:

[admin@MikroTik] > /system reset-configuration

• Bei einem fabrikneuen RouterBoard muss evtl. noch das IPv6-Paket aktiviert werden:

```
[admin@MikroTik] > /system package
[admin@MikroTik] /system package> print
[admin@MikroTik] /system package> enable {nummer des ipv6-pakets der printausgabe}
[admin@MikroTik] /system package> ..
[admin@MikroTik] /system > reboot
```

#### 3.7 Installation und Konfiguration von DHCPv6 unter Linux

• Auf dem Linux-Rechner wird der ISC-DHCP-Server installiert und konfiguriert

```
root@frank:~# aptitude update
root@frank:~# aptitude install isc-dhcp-server
```

- Untenstehende Konfigurationsdatei erzeugen und unter /etc/dhcp/dhcpd.ipv6.conf abspeichern.
- Wichtig: Die Konfigurationsdatei für den DHCP-Server **muss** im Verzeichnis /etc/dhcp stehen!

```
default-lease-time 600;
max-lease-time 7200;
log-facility local7;
subnet6 2001:db8:0:1:::/64 {
    # Range for clients
    range6 2001:db8:0:1::10 2001:db8:0:1::ff;
    # Prefix range for delegation to sub-routers
    prefix6 2001:db8:caf0:: 2001:db8:caff:: /48;
```

#### 3.8 Installation und Konfiguration von DHCPv6 unter Linux

• Das Interface, an dem der DHCPv6-Server auf Anfragen hört benötigt noch eine feste Adresse:

root@frank:~# ip -6 addr add 2001:db8:0:1::1/64 dev eth1

• Starten des dhcp-servers:

```
root@frank:~# cd /etc/dhcp
root@frank:/etc/dhcpd# dhcpd -6 -f -cf ./dhcpd.ipv6.conf
```

#### 3.9 Konfiguration des dhcp-clients der RouterBoards

- Der dhcp-client der Routerboards muss für die IPv6-Prefix-Delegation konfiguriert werden.
- Client einschalten und für den Empfang des IPv6-Präfixes einrichten.
- Der Präfix wird einem bestimmten Pool hinzugefügt.

```
[admin@MikroTik] /ipv6 dhcp-client>
add interface=ether2-master-local pool-name=schwimmbad
```

#### • Ausgeben des Pools:

```
[admin@MikroTik] /ipv6> pool print

Flags: D - dynamic

# NAME PREFIX PREFIX PREFIX-LENGTH EXPIRES-AFTER

0 D sch... 2001:db8:caff::/48 64 7m30s
```

#### 3.10 Konfiguration des dhcp-clients der RouterBoards

- Das Interface (hier ether3) an das die Hosts angeschlossen werden, bekommt statisch eine IPv6-Adresse. Der Präfix wird dem Pool entnommen.
- Router-Advertisements werden eingeschaltet.
- Keinen Zeilenumbruch im Kommando einfügen! Der ist hier nur wegen der Darstellung zu sehen.

```
[admin@MikroTik] /ipv6>
address add address=::1/64 from-pool=schwimmbad
interface=ether3-slave-local advertise=yes
```

#### 3.11 Adressbildung mit Router-Advertisements

- Am Client-Interface (hier ether3) wird ein Host angeschlossen.

```
root@michel:~# ip -6 addr show dev eth0
2: eth0: <BROADCAST,WULTICAST,UP,LOWER_UP> mtu 1500 qlen 1000
inet6 2001:db8:caff:0:b10b:34c1:a7b5:c969/64 scope global temporary dynamic
valid_lft 604700sec preferred_lft 85700sec
inet6 2001:db8:caff:0:67d:7bff:fe4d:bd18/64 scope global dynamic
valid_lft 2591900sec preferred_lft 604700sec
```

#### 3.12 Mitschnitt des Router-Advertisements

### 3.13 Mitschnitt des Router-Advertisements

| IP6 | :: > ff0 | 2::1:f: | fb5:c9  | 69: ICMP | 6, ne: | ighboi | soli   | citation, |  |
|-----|----------|---------|---------|----------|--------|--------|--------|-----------|--|
| who | has 2001 | :db8:ca | aff:0:1 | ol0b:34c | 1:a7b5 | 5:0969 | ), ler | ngth 24   |  |
|     | 0x0000:  | 3333 :  | ffb5 c  | 969 047d | 7b4d   | bd18   | 86dd   | 6000      |  |
|     | 0x0010:  | 0000    | 0018 3  | aff 0000 | 0000   | 0000   | 0000   | 0000      |  |
|     | 0x0020:  | 0000    | 0 0000  | 000 ff02 | 0000   | 0000   | 0000   | 0000      |  |
|     | 0x0030:  | 0001 :  | ffb5 c  | 969 8700 | 60e4   | 0000   | 0000   | 2001      |  |
|     | 0x0040:  | 0db8 (  | caff 0  | 000 bl0b | 34c1   | a7b5   | c969   |           |  |
| IP6 | :: > ff0 | 2::1:f: | f4d:bd  | 18: ICMP | 6, ne: | ighboi | soli   | citation, |  |
| who | has 2001 | :db8:ca | aff:0:  | 67d:7bff | :fe4d  | bdl8,  | leng   | jth 24    |  |
|     | 0x0000:  | 3333 :  | ff4d b  | d18 047d | 7b4d   | bd18   | 86dd   | 6000      |  |
|     | 0x0010:  | 0000    | 0018 3  | aff 0000 | 0000   | 0000   | 0000   | 0000      |  |
|     | 0x0020:  | 0000    | 0000 0  | 000 ff02 | 0000   | 0000   | 0000   | 0000      |  |
|     | 0x0030:  | 0001 :  | ff4d b  | d18 8700 | 86a6   | 0000   | 0000   | 2001      |  |
|     | 0x0040:  | 0db8    | caff 0  | 000 067d | 7bff   | fe4d   | bd18   |           |  |
|     |          |         |         |          |        |        |        |           |  |
|     |          |         |         |          |        |        |        |           |  |